## 04. Bloco de Ramal 🖨

O bloco de ramal desempenha um papel fundamental na organização e facilita a comunicação interna.

Ao fornecer uma interface centralizada para acessar e gerenciar contatos internos, ele otimiza a gestão de chamadas telefônicas, garantindo uma distribuição eficiente das mensagens dentro da equipe.

Nesse tutorial iremos demonstrar como trabalhar com o bloco de ramal em sua intranet.

1. Para adicionar um bloco de texto ative a visão de administrador ativa em sua intranet, conforme demonstado na imagem abaixo:

2. Com essa visão ativa clique no botão "Adicionar busca por ramal", conforme destacado na imagem abaixo.

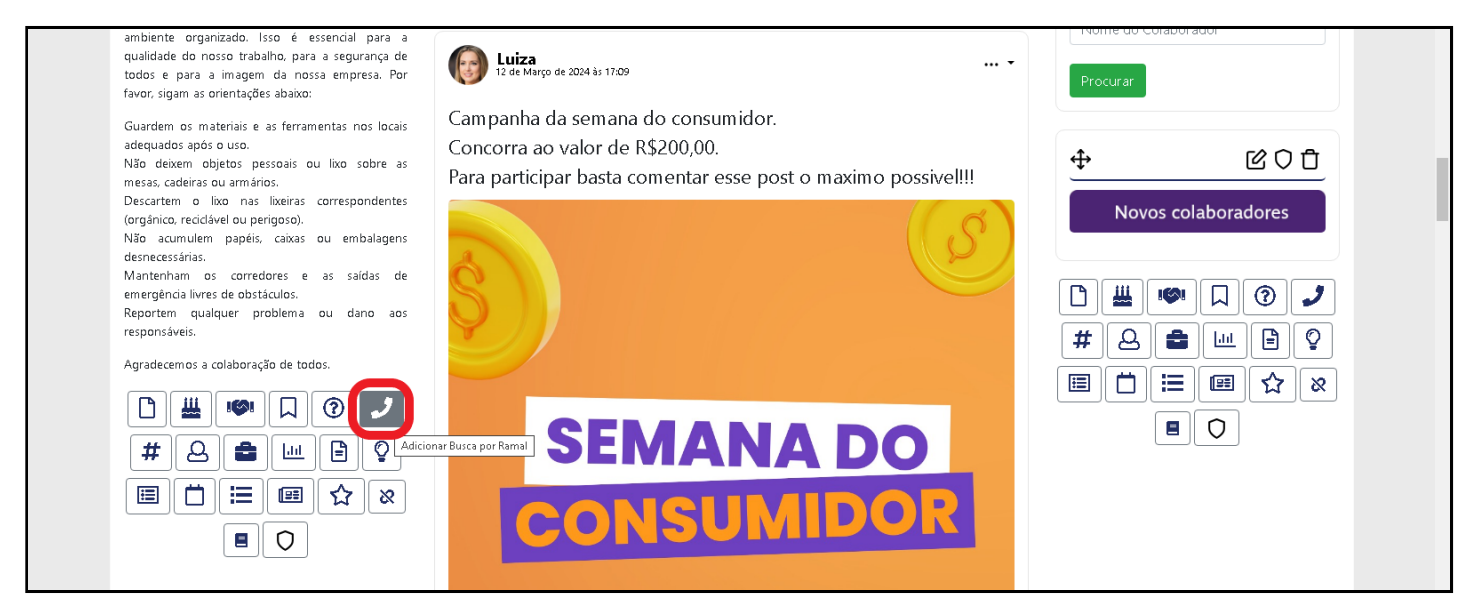

3. Na edição do bloco, nomeie o seu bloco e também inclua a opção de adicionar um novo critério de busca, como "Departamento" ou "Unidade".

Isso proporcionará uma funcionalidade mais abrangente e facilitará a pesquisa de informações específicas.

Após finalizar essa edição clique na aba de "Busca".

| Padrão Busca Exi        | bição Avançado |  |  |  |
|-------------------------|----------------|--|--|--|
| Nome do bloco           |                |  |  |  |
|                         |                |  |  |  |
| Tipo de busca*          |                |  |  |  |
| Departamento            |                |  |  |  |
| Departamento            |                |  |  |  |
| Somente nome<br>Unidade |                |  |  |  |
|                         |                |  |  |  |

**4.** Na aba de "**Busca**", é necessário especificar quais grupos devem ser listados na busca (caso esteja em branco, toda a intranet será mostrada), bem como quais grupos não devem ser incluídos na busca.

Além dos grupos, existem outras opções de filtro disponíveis para personalizar a busca de acordo com suas necessidades.

Eles estão destacados em verde na imagem abaixo:

| Somente  | esses grupos  | serão exibi   | dos nos resu   | ltados da bi | usca |  |
|----------|---------------|---------------|----------------|--------------|------|--|
| Esses ar | upos não serã | o exibidos r  | nos resultado  | s da busca   |      |  |
|          |               |               |                |              |      |  |
| 🗆 Exibir | apenas quem   | possui rama   | al             |              |      |  |
| 🗆 Exibir | apenas quem   | possui ema    | il             |              |      |  |
| 🗆 Exibir | apenas quem   | possui ema    | il secundario  |              |      |  |
| 🗆 Exibir | apenas quem   | possui celul  | ar corporativo | )            |      |  |
|          |               | iltados da er | moresa do us   | uário logado | h    |  |

Ao finalizar a edição clique no bloco de "Exibição".

5. Na aba de exibição, você pode definir as informações dos colaboradores que deseja que sejam apresentadas no bloco.

Selecione as opções desejadas e ao finalizar, clique em "Avançado".

| Adicionar Bloco de Busca por Ramal |
|------------------------------------|
| Padrão Busca Exibição Avançado     |
| Exibir ramal                       |
| Exibir apelido                     |
| Exibir unidade                     |
| □ Exibir e-mail                    |
| □ Exibir celular corporativo       |
| □ Exibir e-mail secundario         |
| Campodinamico1                     |
| Campodinamico2                     |
| Campodinamico3                     |
|                                    |
| Salvar Cancelar                    |

6. Nesta seção, você pode personalizar a apresentação visual do banner de acordo com suas preferências, após finalizar a edição clique em "Salvar".

| Padrão                                                              | Busca                                                                                                  | Exibição                                                               | Avançado                                                                                                    |
|---------------------------------------------------------------------|----------------------------------------------------------------------------------------------------|------------------------------------------------------------------------|----------------------------------------------------------------------------------------------------|
| 🗆 Marqu                                                             | e para ocult                                                                                           | tar o título do                                                        | bloco                                                                                                    |
| 🗆 Marqu                                                             | e para oculi                                                                                           | ar as bordas                                                           | o do bloco                                                                                                    |
| 🗆 Marqu<br>Essa opç                                                 | e para ativa<br>ão permite que o                                                                       | ar a opção de<br>colaborador tenha                                     | e minimizar bloco<br>a a opção de minimizar o bloco.                                                                                           |
|                                                                     |                                                                                                    |                                                                        |                                                                                                    |
| Bloco<br>Essa opç<br>bloco ativ                                     | por padrão<br>ião permite que o<br>/a.                                                                 | fechado<br>s blocos venham p                                           | por padrão fechado, entretando só funcionará com a opção de minimizar                                                                          |
| Bloco<br>Essa opç<br>bloco ativ<br>Imagem d                         | por padrão<br>ão permite que o<br>ra.<br>de um cabeç<br>dado                                           | fechado<br>Is blocos venham ;<br>galho. Estand                         | por padrão fechado, entretando só funcionará com a opção de minimizar<br>lo preenchido,irá substituir o atual. 327x55px                        |
| Bloco<br>Essa opç<br>bloco ativ<br>Imagem d<br>recomento<br>Escolhi | por padrão<br><sub>ião permite que c</sub><br>/a.<br><b>le um cabeg</b><br><b>dado</b><br>er arquivo 1 | fechado<br>Is blocos venham ;<br><b>;alho. Estand</b><br>Venhum arquiv | por padrão fechado, entretando só funcionará com a opção de minimizar<br>lo preenchido,irá substituir o atual. 327x55px<br>70 escolhido        |
| Bloco<br>Essa opç<br>bloco ativ<br>Imagem d<br>recomento<br>Escolhi | por padrão<br><sub>ião permite que c</sub><br><b>le um cabeg</b><br><b>dado</b><br>er arquivo N        | fechado<br>Is blocos venham ;<br><b>;alho. Estand</b><br>Jenhum arquiv | por padrão fechado, entretando só funcionará com a opção de minimizar<br><b>Io preenchido,irá substituir o atual. 327x55px</b><br>70 escolhido |

Prontinho, seu bloco de ramais está pronto para uso!

ſ

16/09/2024, 15:10

| Bloco de Ramais          |   |
|--------------------------|---|
| Nome do Colaborador:     |   |
| Nome do Colaborador      |   |
| Selecionar Departamento: |   |
| Todos                    | ~ |

about:blank